# Supplier Instructions on How to create & submit a Credit Note

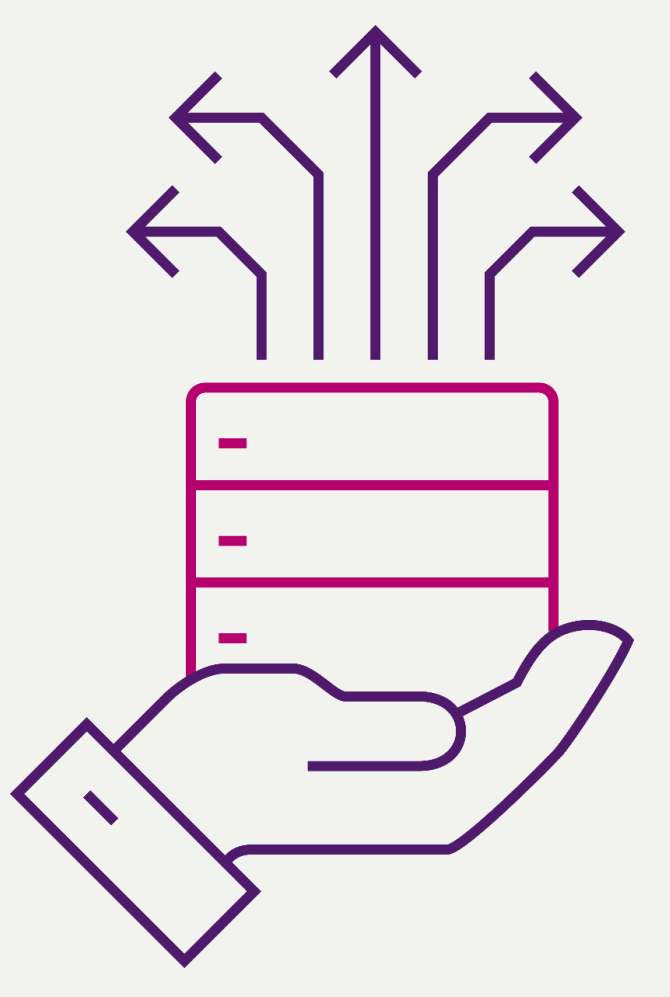

June 2022

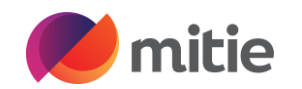

Below is a link to the Coupa Supplier Portal (CSP) where you can log into Coupa or Register. Please be aware that the email address for registering your CSP account must be the same as the one that the CSP invite was sent to

Log into Coupa using URL https://supplier.coupahost.com/sessions/new

| 🎇 coupa supplier portal |                                                                                                    | ▲ Secure  |
|-------------------------|----------------------------------------------------------------------------------------------------|-----------|
|                         | Log in Sign up<br>Login to your Coupa account<br>Email Address<br>Enter email address<br>Password<br>Enter password<br>Forgot Password?<br>Log in |           |
| Features                | Solutions                                                                                                    | Resources |

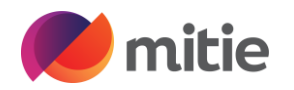

The below instructions provide the preferred method that a Supplier should use to create a Coupa credit note. Note: Do not use the *red coins* icon to create a credit note as this leads to errors.

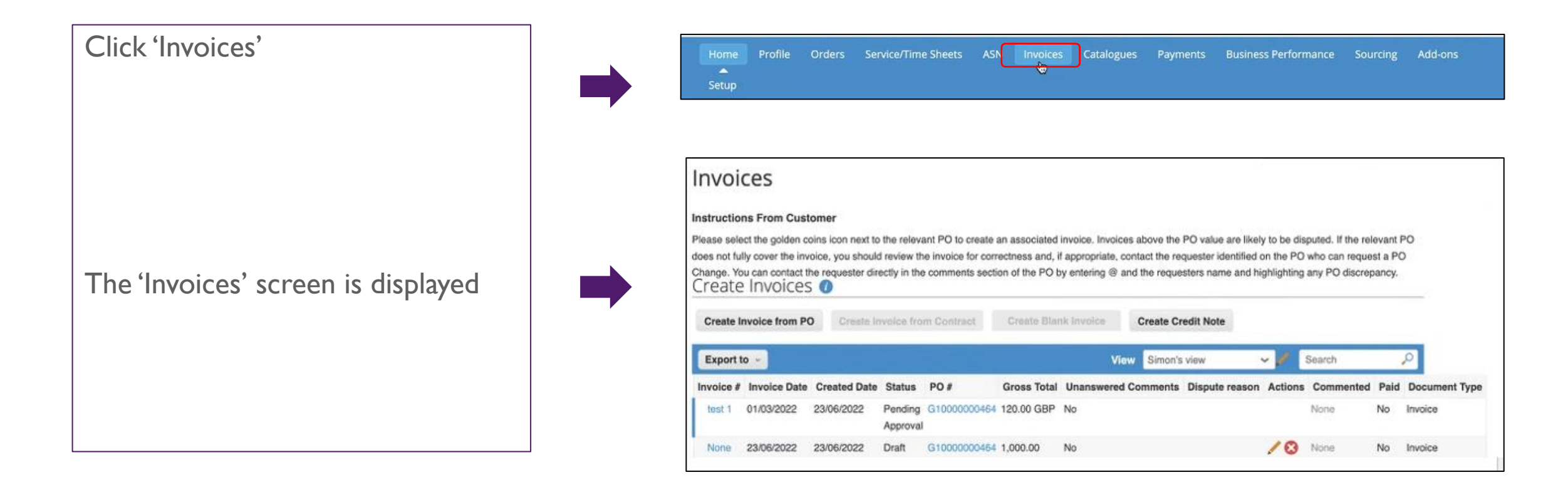

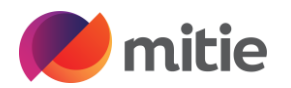

Click 'Create Credit Note'

Ensure that the radio button against 'Resolve issue for invoice number' and select the invoice numbers that you are crediting, and click 'Continue'

| Instruction<br>Please sele<br>does not ful | ns From Cust<br>ct the golden co<br>ly cover the inv | omer<br>bins icon next to<br>bice, you should | the releva          | int PO to create a                    | n secociated                     | lausias tausias  |                  |                                        |           |                                 |         |             |
|--------------------------------------------|------------------------------------------------------|-----------------------------------------------|---------------------|---------------------------------------|----------------------------------|------------------|------------------|----------------------------------------|-----------|---------------------------------|---------|-------------|
| Please sele<br>does not ful                | ct the golden co<br>ly cover the inv                 | oins icon next to<br>oice, you should         | the releva          | int PO to create a                    | hoteippese ne                    | Investor touch   |                  |                                        |           |                                 |         |             |
| change. Yo<br>Create                       | u can contact the Invoices                           | he requester dire                             | a review the        | e invoice for com<br>comments section | ectness and, i<br>on of the PO t | f appropriate, c | ontact the reque | quester identified a sters name and hi | on the PO | who can reque<br>any PO discrep | st a PC |             |
| Create I                                   | voice from PC                                        | Create In                                     | ivolce from         | m Contract                            | Create Blaz                      | ik Invoice       | Create Cr        | edit Note                              |           |                                 |         |             |
| Export t                                   | o ~                                                  |                                               |                     |                                       |                                  | Vie              | w Simon's        | view                                   | - 🖉       | Search                          |         | 2           |
|                                            |                                                      |                                               | Ctatus              | PO #                                  | Gross Total                      | Unanswered       | Comments         | Dispute reason                         | Actions   | Commented                       | Paid    | Document Ty |
| Invoice #                                  | Invoice Date                                         | Created Date                                  | otatus              |                                       |                                  |                  |                  |                                        |           |                                 |         |             |
| Invoice #                                  | Invoice Date<br>01/03/2022                           | Created Date<br>23/06/2022                    | Pending<br>Approval | G1000000464                           | 120.00 GBP                       | No               |                  |                                        |           | None                            | No      | Invoice     |

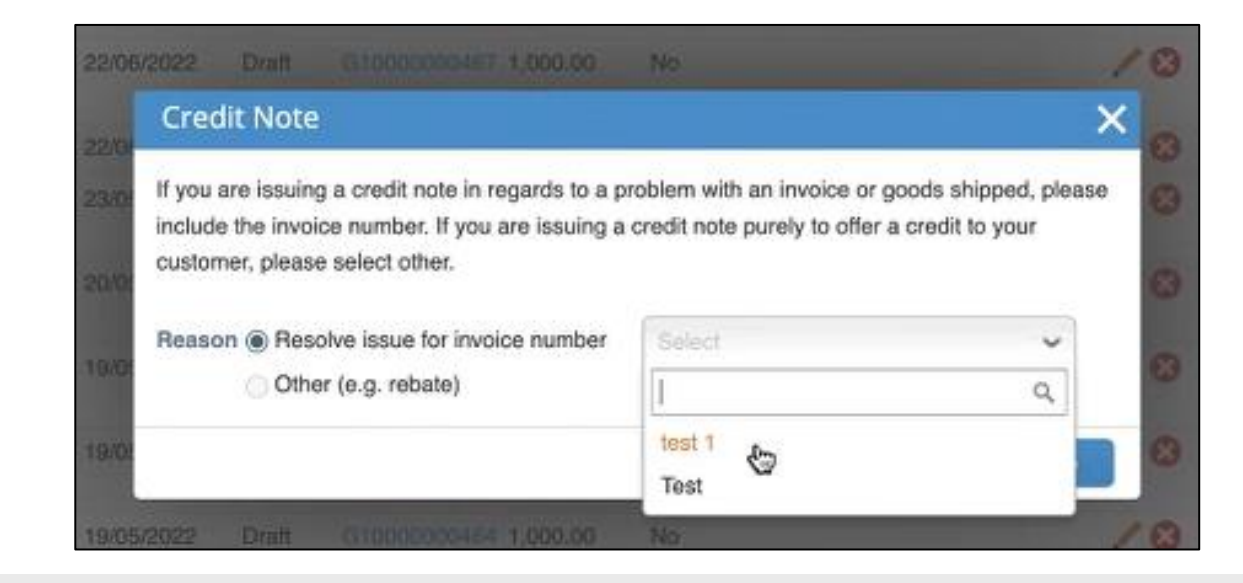

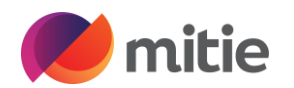

Click 'Completely cancel the invoice with a credit note'

Select the invoice number that you are crediting, and click 'Continue'

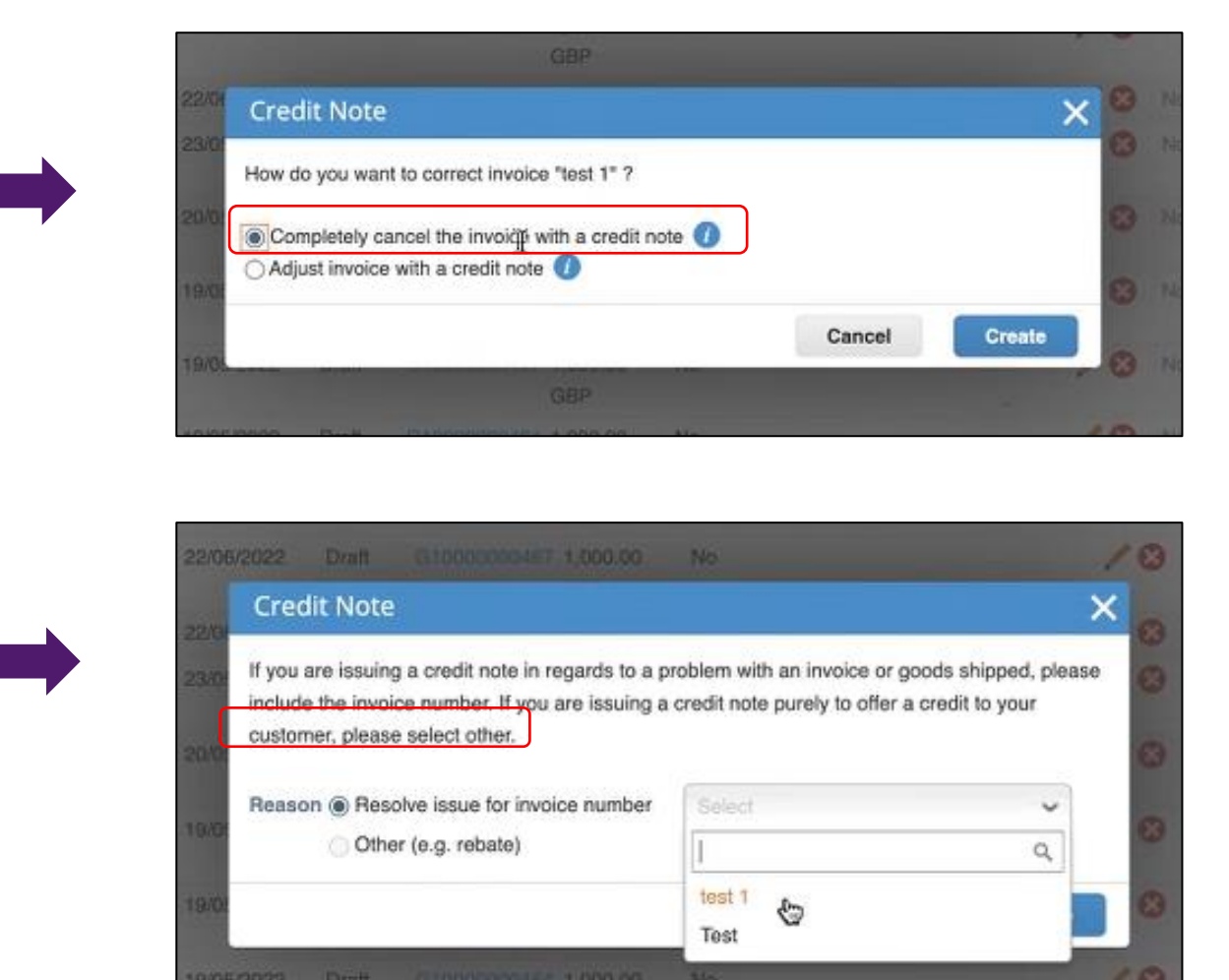

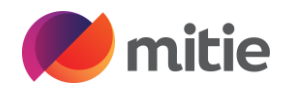

|                                    |                                                       |                                                               | Se                                    | lect Customer                                                               | Mitie Group Plc - Test Supplier SH |
|------------------------------------|-------------------------------------------------------|---------------------------------------------------------------|---------------------------------------|-----------------------------------------------------------------------------|------------------------------------|
|                                    | Create Crec                                           | lit Note Create                                               |                                       |                                                                             |                                    |
|                                    | This credit note applies                              | to invoice test 1. When approved, the credit will fu          | ully cancel the invoice's impact to t | he transaction.                                                             |                                    |
| The 'Create Credit Note' screen is | 🔅 General Inf                                         | 0                                                             | 🔗 From                                |                                                                             |                                    |
| displayed                          | * Credit Note #                                       |                                                               | * Supplier                            | Test Supplier SH                                                            |                                    |
| displayed                          | Credit Note Date                                      | 27/06/2022                                                    | * Supplier VAT ID                     | GB416706654 🗸                                                               |                                    |
|                                    | Payment Term<br>Original Date of Supply<br>* Currency | V060 - 60 Days (Fronn Invoice Date)<br>01/03/2022  ☐<br>GBP ↓ | Invoice-From Address                  | Test Supplier SH<br>London Bridge Ho<br>London<br>SE1 9SG<br>United Kingdom | use                                |
|                                    | Delivery Number<br>Status<br>Original Invoice         | Draft<br>test 1                                               | * Remit-To Address                    | Consultancy<br>Test Supplier SH<br>London Bridge Ho<br>London               | use                                |
|                                    | Original Invoice Date                                 | 01/03/2022                                                    |                                       | SE1 9SG<br>United Kingdom                                                   |                                    |
| 9                                  | Image Scan                                            | Choose file No file chosen                                    | * Ship-From Address                   | Test Supplier SH<br>London Bridge Ho                                        | use                                |
|                                    | Supplier Note                                         |                                                               |                                       | London<br>SE1 9SG<br>United Kingdom                                         |                                    |

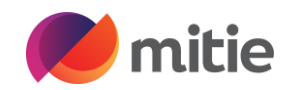

| Make the below updates:              |                                                                                                    |                                                       | Sel                                       | ect Customer                                                                                                    | Mitie Group Plc - Test Supplier SH | * |
|--------------------------------------|----------------------------------------------------------------------------------------------------|-------------------------------------------------------|-------------------------------------------|----------------------------------------------------------------------------------------------------|------------------------------------|---|
|                                      | Create Credit                                                                                                    | Note Create                                           |                                           |                                                                                                    |                                    |   |
|                                      | This credit note applies to invo                                                                                                    | pice test 1. When approved, the credit will fully car | ncel the invoice's impact to th           | e transaction.                                                                                                    |                                    |   |
| credit note number                   | 🔅 General Info                                                                                                    |                                                       | 💡 From                                    |                                                                                                    |                                    |   |
|                                      | Credit Note # Test                                                                                                    | 1CR                                                   | * Supplier                                | Test Supplier SH                                                                                                    |                                    |   |
| <ul> <li>credit note date</li> </ul> | Credit Note Date 27/0                                                                                                    | 06/2022                                               | * Supplier VAT ID                         | GB416706654 ~                                                                                                    |                                    |   |
|                                      | Payment Term V060<br>Original Date of Supply 01/0<br>• Currency GBP<br>Delivery Number<br>Status Draft<br>Original Invoice tost 1<br>Number | 9 - 60 Days (From Invoice Date)<br>03/2022 🛗          | Invoice-From Address     Remit-To Address | Test Supplier SH<br>London Bridge Hou<br>London<br>SE1 9SG<br>United Kingdom<br>Consultancy<br>Test Supplier SH<br>London Bridge Hou<br>London<br>SE1 9SG | ISB                                |   |

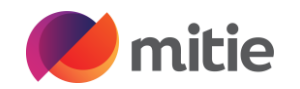

Make the below updates:

- Input the credit reason
- Make sure that the buyer vat id is prefixed by the regional initials (i.e. GB)

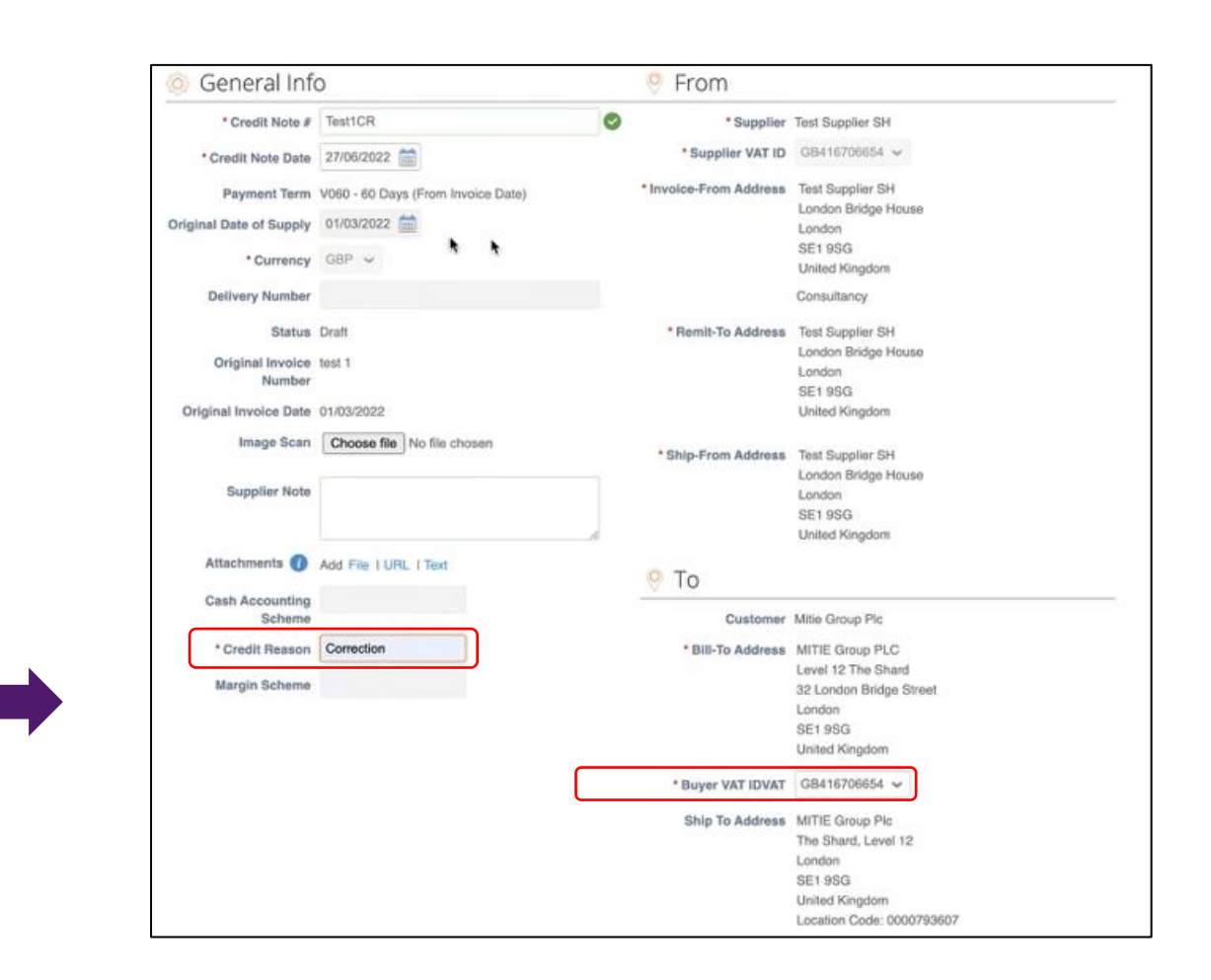

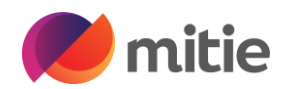

The credit note line details are shown

The credit note has brought through lines from the invoice, and created a credit note

| Test PO                             |          | Price -100.00                       | -100.00           |
|-------------------------------------|----------|-------------------------------------|-------------------|
| PO Line<br>G1000000464-1<br>Billing | Contract | Supplier part number                |                   |
| 140020001-L-GRPFLT01                |          |                                     |                   |
| VAT Rate                            | -20.00   |                                     |                   |
|                                     |          |                                     |                   |
|                                     |          | Total Taxes                         |                   |
|                                     |          | Lines Net Total<br>Lines VAT Totals | -100.00<br>-20.00 |
|                                     |          | Total VAT                           | -20.00            |
|                                     |          | Net Total                           | -100.00           |
|                                     |          | Gross Total                         | -120.00           |

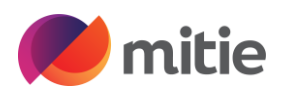

#### Check that the below is correct:

- Total VAT
- Net Total
- Gross Total

If all is correct, click 'Submit'

| Tupo Decoription                                           | Price                                                  |                             |
|------------------------------------------------------------|--------------------------------------------------------|-----------------------------|
| Test PO                                                    | -100.00                                                | -100.00                     |
| PO Line Contract<br>G1000000464-1                          | Supplier part number                                   |                             |
| 140020001-L-GRPFLT01                                       |                                                        |                             |
| Taxes                                                      |                                                        |                             |
| VAT Rate         VAT Amount           20.0%         -20.00 |                                                        |                             |
|                                                            |                                                        |                             |
|                                                            |                                                        |                             |
|                                                            | Total Taxes                                            |                             |
|                                                            | Total Taxes<br>Lines Net Total<br>Lines VAT Totals     | -100.00<br>-20.00           |
|                                                            | Total Taxes Lines Net Total Lines VAT Totals Total VAT | -100.00<br>-20.00<br>-20.00 |

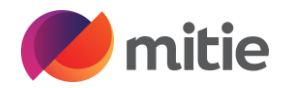

If you are happy to continue, click 'Send Credit Note'

You are then asked if you wish to create a replacement invoice. If you click Yes you will be taken to the invoice creation screen

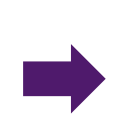

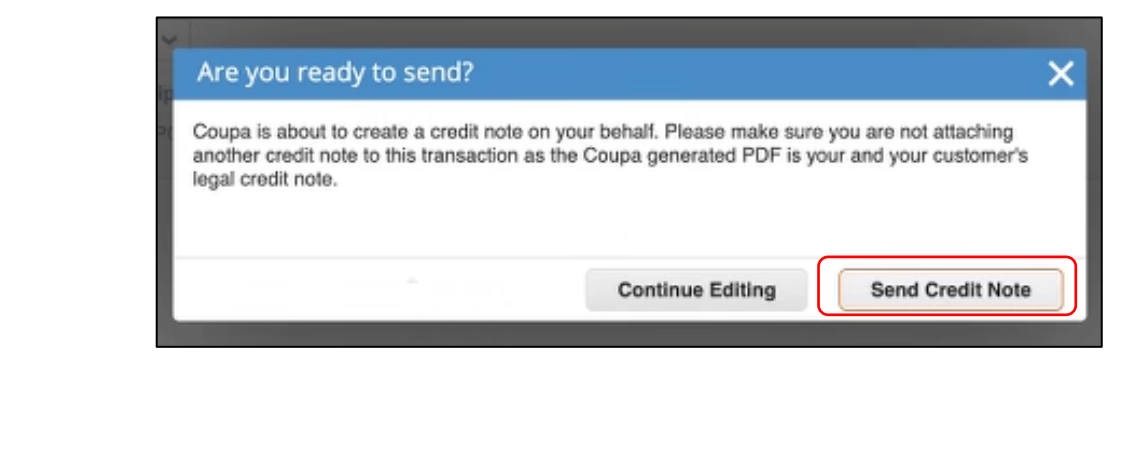

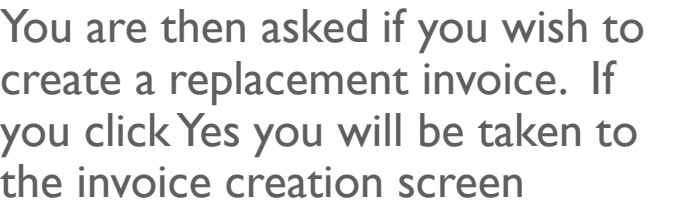

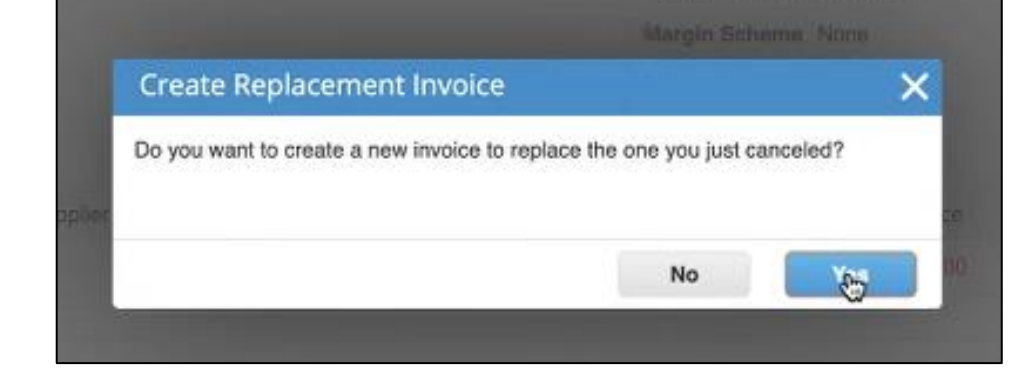

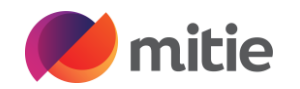

If you click 'No' you are taken back to the 'Invoices' screen

You will see that the credit note that you have just created appears at the top of the list

| _         |                                                |                                                                     |                                                         |                                                                    |                                                       |                                                                                   | Select Custome                                                         | Mi                                        | tie Group Pic -                                      | Test St                       | upplier SH                   |
|-----------|------------------------------------------------|---------------------------------------------------------------------|---------------------------------------------------------|--------------------------------------------------------------------|-------------------------------------------------------|-----------------------------------------------------------------------------------|------------------------------------------------------------------------|-------------------------------------------|------------------------------------------------------|-------------------------------|------------------------------|
|           | Invoid                                         | es                                                                  |                                                         |                                                                    |                                                       |                                                                                   |                                                                        |                                           |                                                      |                               |                              |
|           | Instruction                                    | s From Custo                                                        | mer                                                     |                                                                    |                                                       |                                                                                   |                                                                        |                                           |                                                      |                               |                              |
|           | Please select<br>does not fully<br>Change. You | t the golden coi<br>y cover the invo<br>can contact the<br>Invoices | ins icon next to<br>ice, you should<br>e requester dire | the relevant PO to a<br>review the invoice<br>actly in the comment | create an asso<br>for correctness<br>ts section of th | ciated invoice. Invoices a<br>and, if appropriate, cont<br>e PO by entering @ and | above the PO value ar<br>act the requester iden<br>the requesters name | e likely to<br>tified on th<br>and highli | be disputed. If<br>the PO who can<br>ghting any PO o | the rele<br>reques<br>discrep | avant PO<br>at a PO<br>ancy. |
|           | Create In                                      | Create Invoice from PO Create Invoice from Contract                 |                                                         |                                                                    | ct Creat                                              | te Blank Involce                                                                  | Create Credit Note                                                     |                                           |                                                      |                               |                              |
|           | Export to                                      |                                                                     |                                                         |                                                                    |                                                       | View                                                                              | Simon's view                                                           | × .                                       | Search                                               |                               | <b>Q</b>                     |
| Invoice # | Invoice Date                                   | Created Date                                                        | Status                                                  | PO #                                                               | Gross Total                                           | Unanswered Commer                                                                 | nts Dispute reason                                                     | Actions                                   | Commented                                            | Paid                          | Document Type                |
| Test1CR   | 27/06/2022                                     | 27/06/2022                                                          | Approved                                                | G1000000464                                                        | -120.00 GBP                                           | No                                                                                |                                                                        |                                           | None                                                 | No                            | Credit Note                  |
| test 1    | 01/03/2022                                     | 23/06/2022                                                          | Pending<br>Approval                                     | G1000000464                                                        | 120.00 GBP                                            | No                                                                                |                                                                        |                                           | None                                                 | No                            | Invoice                      |
| None      | 23/06/2022                                     | 23/06/2022                                                          | Draft                                                   | G1000000464                                                        | 1,000.00                                              | No                                                                                |                                                                        | 10                                        | None                                                 | No                            | Invoice                      |